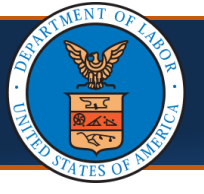

### Viewing Call Center Service Tickets Quick Reference Guide

When Providers, Claimants, Billing Agents, or other personnel contact the Call Center with queries, a Service Ticket is created in the Salesforce system. The Call Center Agent will document the details of the interaction within the Service Ticket. Through a brand-new integration between Salesforce and WCMBP, WCMBP users will now have *view only* access to Call Center Service Tickets to gain deeper insight into customer needs to improve customer service.

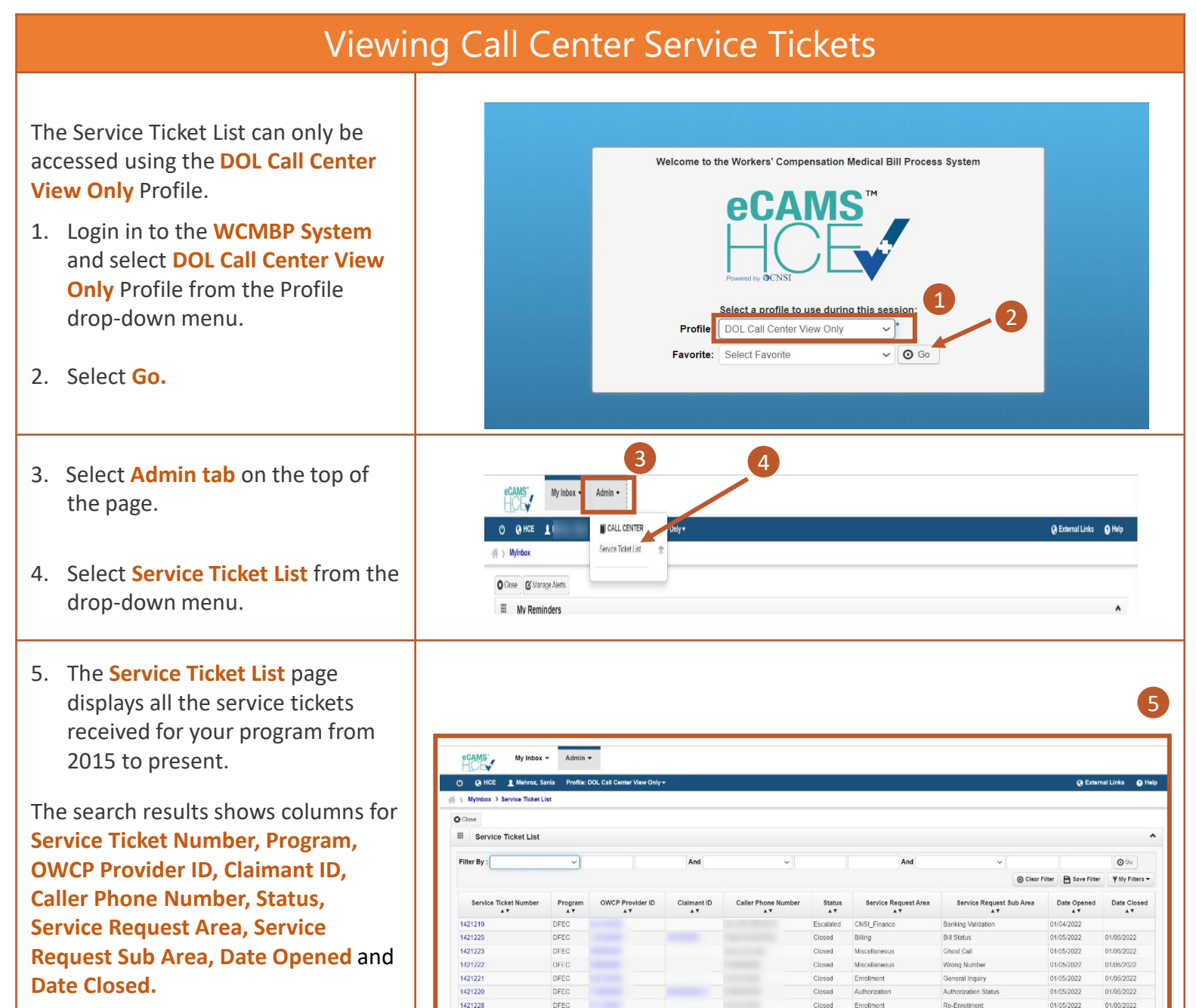

1421227

1421226

787655654

View Page:

DFEC

DEEOIC

⊙ Co + Page Count @ 5

**Note:** Service tickets are updated in WCMBP at the end of each day. New service tickets and updates to existing service tickets will not be available for viewing until the next day.

Bill Status

01/05/2022

01/05/2022

01/01/2022

🛠 First 🐇 Prov

01/05/2022

01/05/2022

01/01/2022

> Next >> Las

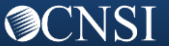

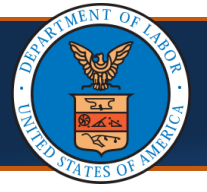

## Viewing Service Tickets Quick Reference Guide

| <ul> <li>6. Use the Filter By option to filter data using any of the criteria in the drop-down menu.</li> <li>Note: Searches can be filtered by Claimant Name and Provider Name even though the respective columns</li> </ul>                                                                                                    | Wy these *       Attainin *       6         ************************************                                                                                                    |
|----------------------------------------------------------------------------------------------------|----------------------------------------------------------------------------------------------------|
| are not visible in search results prior to conducting a search.                                                                                                    | Closed         Enrolment         General Ingary         01602022         01602022         01602022         01602022         01602022         01602022         01602022         01602022         01602022         01602022         01602022         01602022         01602022         01602022         01602022         01602022         01602022         01602022         01602022         01602022         01602022         01602022         01602022         01602022         01602022         01602022         01602022         01602022         01602022         01602022         01602022         01602022         01602022         01602022         01602022         01602022         01602022         01602022         01602022         01602022         01602022         01602022         01602022         01602022         01602022         01602022         01602022         01602022         01602022         01602022         01602022         01602022         01602022         01602022         01602022         01602022         01602022         01602022         01602022         01602022         01602022         01602022         01602022         01602022         01602022         01602022         01602022         01602022         01602022         01602022         01602022         01602022         01602022         01602022         01602022                    |
| <ol> <li>Multiple filters can be used by<br/>utilizing the search fields listed<br/>after And to provide more<br/>targeted results.</li> </ol>                                                                                                    | ★ > Mythox > Service TicketList       O Coce     7       If Service TicketList     7   Filter By: Claimant Name <ul> <li>SOUTHERN, SN* And </li> </ul>                                                                                                    |
| 8. Select Go.                                                                                                    | Sector tan E warrant Phy Files                                                                                                    |
| 9. The associated search results will                                                                                                    | 9                                                                                                    |
| 10. A new column for Claimant Name<br>or Provider Name will appear in<br>the search results if Claimant or<br>Provider Name is used as a search<br>filter.                                                                                                    | Service Ticket Number       OwcP Provider ID       Caller Phone Number       Status       Service Request Area       Service Request Sub Area       Date Opend       Date Opend       Classe       Classe Name         142125       DEC       Image: Closed       Image: Closed       Closed       Billing       Bill Status       0105/2022       0105/2022       SOUTHERN SAMUE         121226       DEC       Image: Closed       Closed       Enrolment       Enrolment       0105/2022       0105/2022       SOUTHERN SAMUE         121226       DEC       Image: Closed       Closed       Enrolment       Enrolment Status       0105/2022       0105/2022       SOUTHERN SAMUE         Vew Page: 1       Image: Closed       Glose Closed       Vew Page: South Closed       Vew Page: South Closed       First       Vew Page: South Closed       First       Vew Page: South Closed       First       Vew Page: South Closed       First       Vew Page: South Closed       First       Vew Page: South Closed       First       Vew Page: South Closed       First       Vew Page: South Closed       First       Vew Page: South Closed       First       Vew Page: South Closed       First       Vew Page: South Closed       First       Vew Page: South Closed       First       Vew Page: South Closed       First       Vew       Vew       First </td                      |
| <ul> <li>10. A new column for Claimant Name or Provider Name will appear in the search results if Claimant or Provider Name is used as a search filter.</li> <li>11. Select the Service Ticket Number hyperlink</li> </ul>                                                                                                    | Officer Filter       Esser Filter       Y by Filter         Service Ticket Number       Program       OWCP Provider ID       Calier Phone Number       Status       Service Request Area       Service Request Sub Area       Date Opered       Date Close       Claimant Num Area         1421225       DFEC       Closed       Biling       Bil Status       01/05/2022       01/05/2022       01/05/2022       01/05/2022       01/05/2022       01/05/2022       01/05/2022       01/05/2022       01/05/2022       01/05/2022       01/05/2022       01/05/2022       01/05/2022       01/05/2022       01/05/2022       01/05/2022       01/05/2022       01/05/2022       01/05/2022       01/05/2022       01/05/2022       01/05/2022       01/05/2022       01/05/2022       01/05/2022       01/05/2022       01/05/2022       01/05/2022       01/05/2022       01/05/2022       01/05/2022       0/05/2022       0/05/2022       0/05/2022       0/05/2022       0/05/2022       0/05/2022       0/05/2022       0/05/2022       0/05/2022       0/05/2022       0/05/2022       0/05/2022       0/05/2022       0/05/2022       0/05/2022       0/05/2022       0/05/2022       0/05/2022       0/05/2022       0/05/2022       0/05/2022       0/05/2022       0/05/2022       0/05/2022       0/05/2022       0/05/2022       0/05/2022                                       |
| <ul> <li>10. A new column for Claimant Name or Provider Name will appear in the search results if Claimant or Provider Name is used as a search filter.</li> <li>11. Select the Service Ticket Number hyperlink</li> <li>Note: The OWCP Provider ID and</li> </ul>                                                                         | OWCP Provider ID       Calmant ID       Caller Phone Number       Status       Service Request Area       Dero date Clore       Calmant Num         1421225       DEC       Origonal       Clored       Billing       Bil Shate       Origonal       Clored       Calmant Num       Clored       Emolment       Emolment       Dite Clored       Clared       Clared                                                                                                    |
| <ul> <li>10. A new column for Claimant Name or Provider Name will appear in the search results if Claimant or Provider Name is used as a search filter.</li> <li>11. Select the Service Ticket Number hyperlink</li> <li>Note: The OWCP Provider ID and Claimant ID columns also contain hyperlinks to view details about each.</li> </ul> | OCCUP File       Ever File       Y My File         Service Ticket Humber       Program       OKCP Provider ID       Calimant ID       Calier Phone Number       Save Ticket Number       Date Opened       Date Opened       Date |

## **O**CNSI

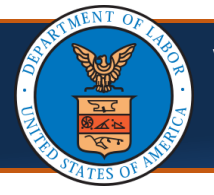

# Viewing Service Tickets

Quick Reference Guide

#### Viewing Service Tickets continued 13. The Service Ticket Details page provides the following 13 information: **Service Ticket Number** Service Ticket Number: 01461653 Program : DFEC Program Service Ticket Area: Enrollment Service Ticket Sub-Area: Re-Enrollment • **Service Ticket Area** 1111111111 • Caller Phone Number: Caller Type: Provider • Sub-Area OWCP Provider ID: 150698900 Claimant ID: **Caller Type** • Provider Name: Test Provider Claimant Name **Caller Phone Number** • **OWCP Provider ID / Claimant ID** • **Provider / Claimant Name** • 14. The bottom of the screen shows the following information about the ticket: Ticket Subject- short description of 14 ticket Ticket Description: Provider re-enrollment, previous SR 01460473 Ticket Subject: Enrollment Ticket Description- detailed description of ticket Priority: Medium Date Opened: 02/02/2022 11:31:12 Priority- the priority of the ticket Status: Closed Date Closed: 02/02/2022 12:45:00 can be set to urgent, medium, high Service Request Origin: Phone Service Request Owner: or low. If a ticket is marked urgent, OWCP ID: 150698900 The provider is trying to update their enrolment online, getting error Same Record Exists Escalation Reason: within review status on step 1. There are no modification requests on file. the Escalation Reason will be Closure Notes: Systems Issue WCMBPOP-11111 mentioned Status- indicates whether the ticket is open or closed Date Opened- date the call was received Date Closed- date when ticket was closed Service Request Origin- source of request Service Request Owner- Call Center agent who received the request. **Closure Notes**- detailed notes of • the interaction Note: The Service Tickets List page is view only. WCMBP users will not be able to make any changes to these fields.

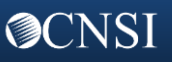

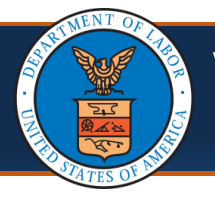

Viewing Service Tickets Quick Reference Guide

#### Viewing Service Tickets continued

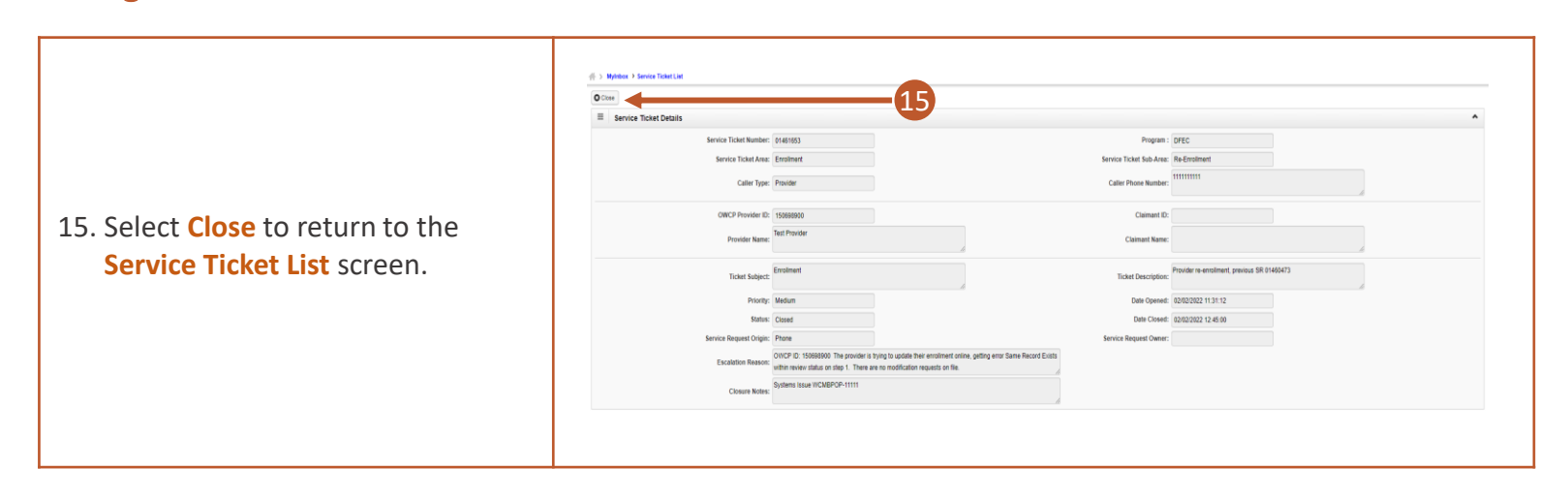

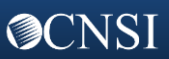